## Anleitung MwSt-Änderung LaCash Gastronomie 2024

Öffnen Sie LaCash und gehen Sie in die Verwaltung:

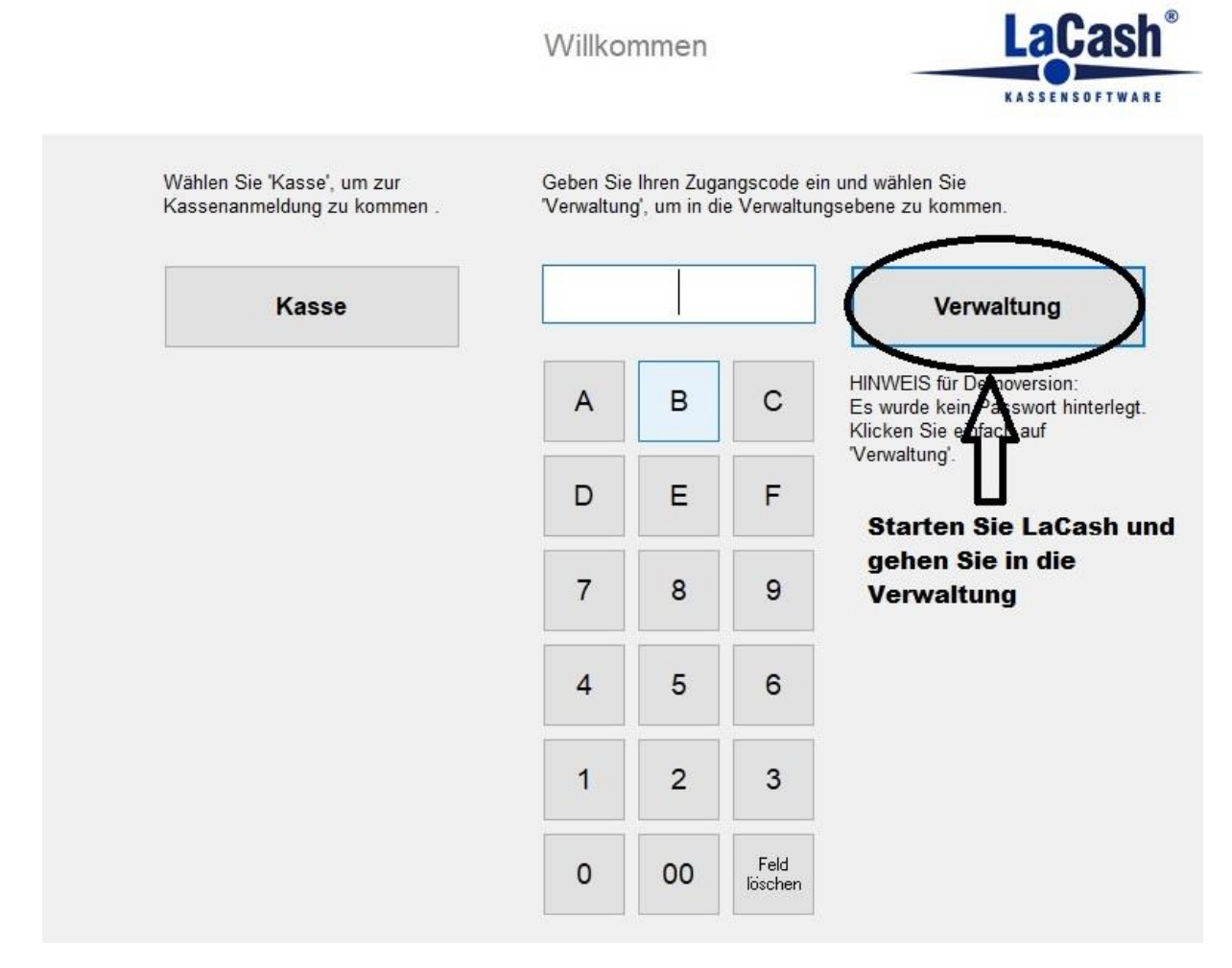

Gehen Sie nun in die Stammdaten->Artikel

| Offnen Sie die        | Artikel (Speisen & Getränke)        |
|-----------------------|-------------------------------------|
| Stammdaten -> Artikel | Artikel-Optionen (Beläge, Beilagen) |
|                       | Artikel nach Volumen-/Gewicht       |
|                       | Warengruppen                        |
|                       | Hauptwarengruppen                   |
|                       | Kellner                             |
|                       | Kunden                              |
|                       | Kundengruppen                       |
|                       | Export an MDE                       |

Sie müssen nun bei <u>JEDER</u> Speise die MwSt auf 19% setzen und den Haken bei "ermäßigte MwSt wenn "Außer-Haus" setzen. Danach auf speichern und den nächsten Artikel bearbeiten.

| peisen und                   | d Getränke              |                                           |                                 |
|------------------------------|-------------------------|-------------------------------------------|---------------------------------|
| Gruppe                       | ArtNr                   | Bezeichnung                               | Suchfilter                      |
| 0                            | 00                      | Diverses                                  | Nummer o. Bezeichnung Schlieise |
| 110                          | 0 1001 Wiener Schnitzel |                                           |                                 |
| 210                          | 0 2111 Tomatensuppe     |                                           | Warengruppe Datenproto          |
|                              |                         |                                           | drucken                         |
|                              |                         |                                           | Artikellist                     |
|                              |                         |                                           | Aktualisieren drucken           |
|                              |                         |                                           | Listendruc                      |
|                              |                         |                                           | /-export                        |
| Daten 1                      |                         | Daten 2 Sonderpreise Verkäufe Webshop     |                                 |
|                              |                         |                                           |                                 |
| Artik                        | elnummer                | 1001                                      |                                 |
|                              |                         |                                           |                                 |
| Bezeichnung Wiener Schnitzel |                         | Wiener Schnitzel                          |                                 |
| Besc                         | chreibung               |                                           |                                 |
|                              |                         |                                           |                                 |
| Warenguppe 110 - Fleisch ~   |                         | 110 - Fleisch v                           |                                 |
| Drain                        |                         | D Braisaingaba an dar Kassa               |                                 |
| Field                        | ,                       |                                           |                                 |
| MwS                          | st 🌔                    | Andern S                                  | Sie die MwSt auf 19% und        |
|                              |                         | setzen d                                  | en Haken bei ermäßigte MwSt     |
| R                            | abattfähio              | wenn "A                                   | ußer-Haus". Danach auf          |
| ⊡ in                         | gedruckte               | Speisekarte aufnehmen Speicher            | rn. Das Ganze muss für jede     |
| _                            | -                       | Speise e                                  | erledigt werden.                |
|                              |                         |                                           |                                 |
| Speich                       | iern                    | Neuer Artikel Neu (Kopie) Barcode drucken | Löschen                         |